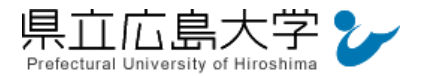

# 学外から「Springer Link」の認証手順

## 1 ログイン画面へのアクセスとCookie設定

次のURLからログインページにアクセスします。

https://wayf.springernature.com/?redirect\_uri=https%3A%2F%2Flink.springer.com

Cookieの設定を確認する画面が表示されますので、内容を確認後、「Accept all cookies」 をクリックします。

図1 ログインの実行

# **SPRINGER NATURE**

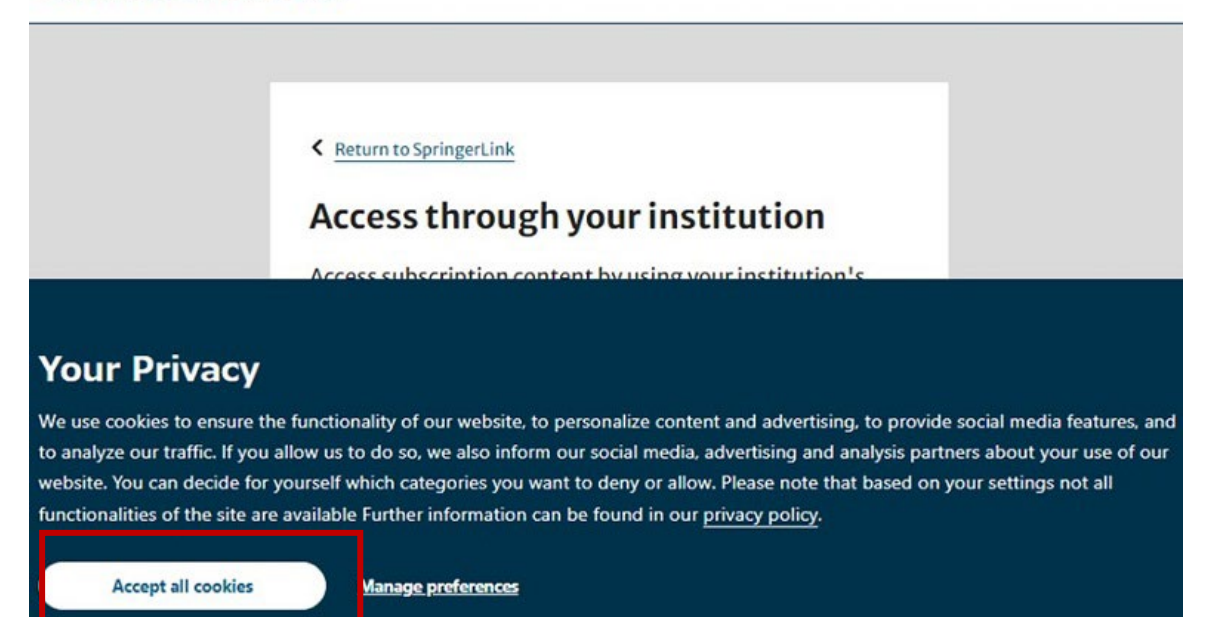

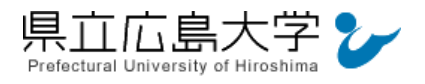

## 2 所属機関の選択

所属機関を検索する画面が表示されますので、検索枠に大学名(Prefectu・・・)等を入力する

と、「Prefectural University of Hiroshima」が選択肢に表示されますので、クリックします。

|     | Return to Nature Portfolio Journal                                                                                                    |                          |   |                           |                |                 |
|-----|----------------------------------------------------------------------------------------------------|--------------------------|---|---------------------------|----------------|-----------------|
|     | Access through your institu                                                                                                    | tion                     |   |                           |                |                 |
|     | Access subscription content by using your ins<br>login system                                                                                                    | stitution's              |   |                           |                |                 |
|     | Find your institution:                                                                                                    |                          |   |                           |                |                 |
|     | (e.g. University College London)                                                                                                    | _                        |   | ←አታ                       | する欄            |                 |
|     |                                                                                                    |                          |   |                           |                |                 |
|     |                                                                                                    |                          |   |                           |                |                 |
|     |                                                                                                    |                          |   |                           |                |                 |
|     |                                                                                                    |                          |   |                           |                |                 |
|     |                                                                                                    |                          |   |                           |                |                 |
| RIN | ERNATURE                                                                                                    |                          |   |                           |                |                 |
| RIN | ier NATURE                                                                                                    |                          |   |                           |                |                 |
| RIN | ERNATURE                                                                                                    |                          |   |                           |                |                 |
| RIN | ier NATURE                                                                                                    |                          |   |                           |                |                 |
| RIN | ERNATURE                                                                                                    |                          | 1 |                           | -              |                 |
| RIN | SER NATURE                                                                                                    | ion                      | 1 |                           |                |                 |
| RIN | ER NATURE Keturn to Nature Portfolio Journal Access through your institut                                                                                                    | ion                      | 1 |                           |                |                 |
| RIN | ER NATURE  Return to Nature Portfolio Journal Access through your institut Access subscription content by using your inst                                                                                                    | ion                      | 1 |                           |                |                 |
| RIN | ER NATURE                                                                                                    | ion<br>titution's        | 1 |                           |                |                 |
| RIN | SER NATURE                                                                                                    | <b>ion</b><br>titution's |   |                           |                |                 |
| RIN | ER NATURE                                                                                                    | <b>ion</b><br>titution's | 1 | ſprefe                    | ct ا ک         | 、力すると           |
| RIN | Image: Second State State Sta | ion<br>titution's        | 1 | Гprefe                    | ct」とフ          | 、力すると           |
| RIN | Image: Second State State Sta | titution's               | 1 | 「prefe<br><b>롲補が</b> 表    | ct」とフ<br>示されま  | 、<br>力すると<br>ます |
| RIN | Image: Second State State Sta | titution's               | 1 | 「prefe<br>奏補が表            | ct」とフ<br>読っされま | 、カすると<br>ます     |
| RIN | Image: Second State State Sta | titution's               | 1 | 「prefe<br>롲補が表            | ct」とフ<br>i示されま | 、力すると<br>ます     |
| RIN | Return to Nature Portfolio Journal         Access through your institut         Access subscription content by using your institution         Iogin system         Find your institution:         (e.g. University College London)         prefect         Kyoto Prefectural University         Kyoto Prefectural University of Medicine                                                                                                    | titution's               | 1 | 「prefe<br><b>奏補が</b> 表    | ct」とフ<br>示されま  | く力すると<br>ます     |
| RIN | Image: Second State State Sta | titution's               | 1 | 「prefe<br><b></b><br>柔補が表 | ct」とフ<br>読っされま | く力すると<br>ます     |

図2 所属機関の選択

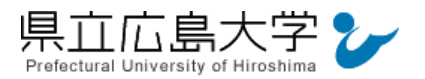

### 3 学認へのログイン

県立広島大学の学認へのログイン画面が表示されますので、学内のユーザアカウント及びパ スワードを入力し、ログインします。

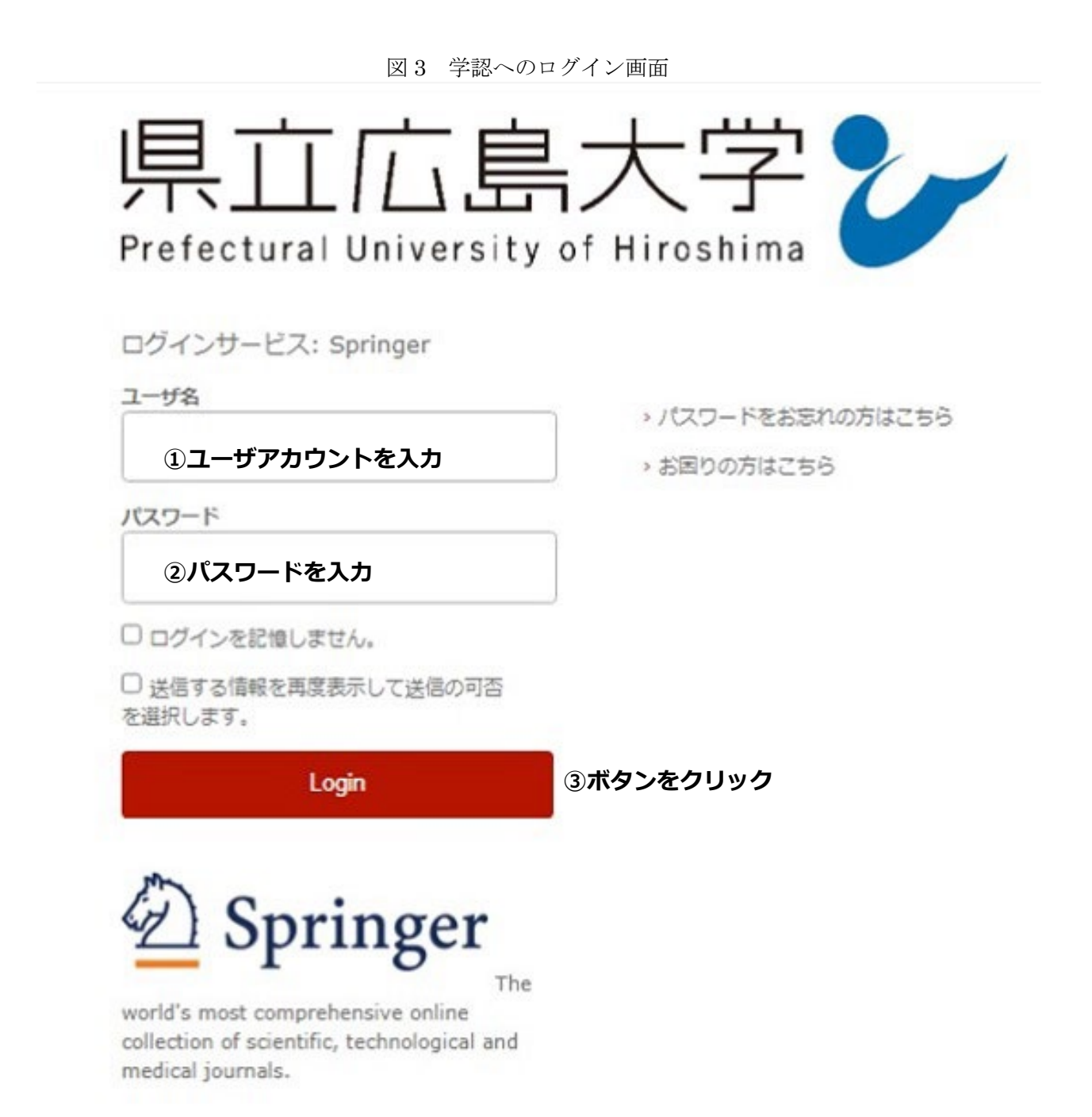

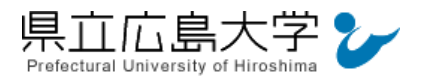

### 4 Cookieの再確認

Cookieの設定を確認する画面が再度表示される場合がありますので、表示されましたら内容 を確認後、「Accept all cookies」をクリックします。

| SPRINGER LINK                                                                                                    | Log in              |
|----------------------------------------------------------------------------------------------------|---------------------|
| Find a journal Publish with us Track your research Q Search                                                                                                    | <mark>⊒</mark> Cart |
| Search for research articles, academic books and more                                                                                                    |                     |
| Your privacy, your choice                                                                                                    |                     |
| We use essential cookies to make sure the site can function. We also use optional cookies for advertising, personalisation of content, usage analysis, and social media.                                                      |                     |
| By accepting optional cookies, you consent to the processing of your personal data - including transfers to third parties. Some third parties are outside of the European Econo<br>with varying standards of data protection. | mic Area,           |
| See our <b>privacy policy</b> for more information on the use of your personal data.                                                                                                    |                     |
| Manage preferences for further information and to change your choices.                                                                                                    |                     |
| Accept all cookies                                                                                                    |                     |

#### 図4 Cookie再確認画面

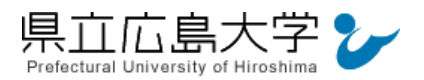

### 5 ポータルサイトの表示

Springer Link のポータルサイトが表示されます。表示画面は、大学名等のログインの成否 を示す記号や文字列は表示されませんが、認証は完了しています。そのまま本文の閲覧、ダウ ンロードなどのサービスを利用できます。

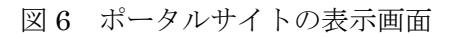

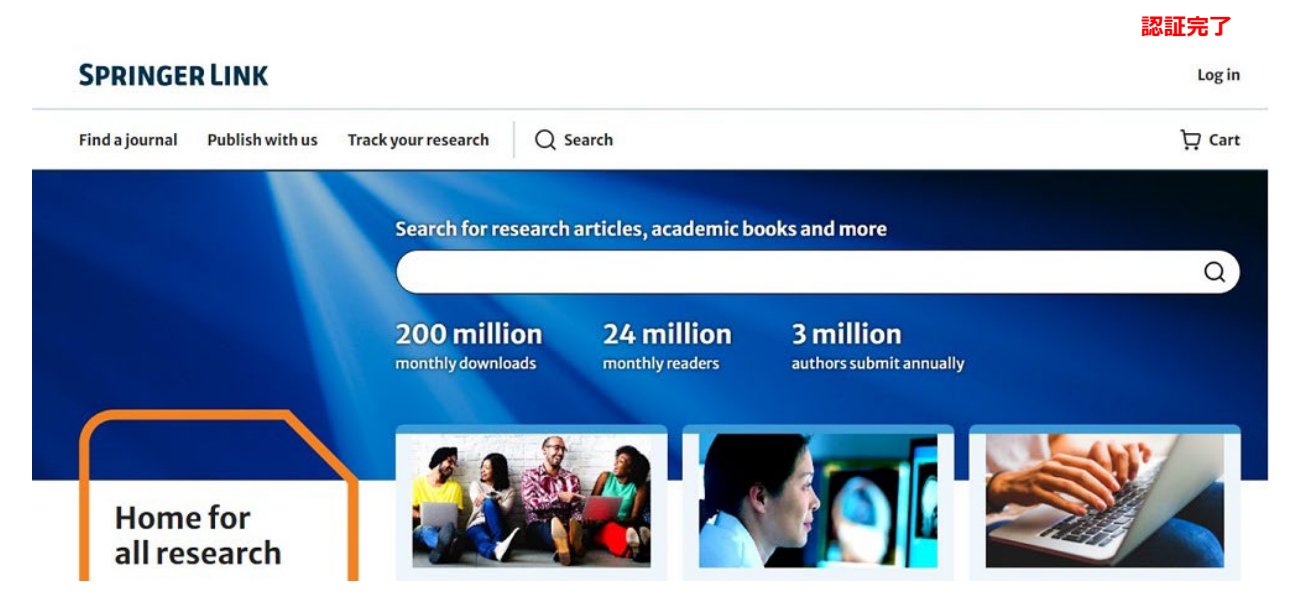